## 有給休暇等の扱いについて

有限会社シンシステムデザイン

http://ssdesign.co.jp

2016 年 1 月版より"らくらく給与"において有給休暇等の表示が出来るようになりました。次の手順で操作してください。有給日数欄を空白にすると個人明細書等には表示されません。個人明細書には 有給休暇の表示をさせたくない場合は、"印刷しない"のモードで、印刷してください。 なお、更新日 2016-01-22 版より整数部は時間に仕様を変更しました。

#### 有給休暇等の設定

整数部は日数、小数部は時間の約束になります。

給与の支給台帳を開くと次のように有給休暇等のデータ設定が出来る欄が出ますので、この欄に入力 してください。下図の2.5は2日と5時間となります。

(一覧表表示の画面)

| 番号 | 氏名      | 労働日数 | 労働時数 | 有給日数 | 先月累計 | 有給当月 | 基本給     | 時間外手当 |
|----|---------|------|------|------|------|------|---------|-------|
| 1  | 福山 ばら   |      |      | 20   | 5    | 1    | 250,000 |       |
| 2  | 岡山 もも   |      |      | 20   | 3    | 2.5  | 200,000 |       |
| 3  | 愛媛 いよかん |      |      | 15   |      | 5    | 300,000 |       |
| 4  | 和歌山 みかん |      |      | 20   | 6    | 1    | 200,000 |       |
| 5  | 青森 りんご  |      |      | 20   | 10   | 2    | 500,000 |       |
| 6  | 鳥取 すいか  |      |      | 25   | 12   |      | 300,000 |       |

(個人別入力の画面)

| 【給与台帳】 | 個人別入力 | 日給計算 | 時給計算 | 時間外  | 計算 台帳 |
|--------|-------|------|------|------|-------|
|        |       |      | 有    | 縮日数  | 20    |
|        | 2 岡山  | ーもも  | 労    | :月累計 | 3     |
| 1      | - 1   |      | ≝    | 月有給  | 2.5   |

### 前月複写をすると

次の月において、前月複写をすると次のようになりますので、当月の"有給当月"の欄に当月の有給 休暇日数を入れてください。

|   | 番号 | 氏名     | 労働日数 | 労働時数 | 有給日数 | 先月累計 | 有給当月 | 基本給     | 時間外手当 |
|---|----|--------|------|------|------|------|------|---------|-------|
| Þ | 1  | 福山 花子  |      |      | 20   | 6    |      | 250,000 |       |
|   | 2  | 岡山 太郎  |      |      | 20   | 5.5  |      | 200,000 |       |
|   | 3  | 山口 のりこ |      |      | 15   | 5    |      | 300,000 |       |
|   | 4  | 奈良 さくら |      |      | 20   | 7    |      | 200,000 |       |
|   | 5  | 名古屋 外郎 |      |      | 20   | 12   |      | 500,000 |       |
|   | 6  | 東京 音頭  |      |      | 25   | 12   |      | 300,000 |       |

### 個人明細書及び給与台帳の印刷

(個人明細書)

個人明細書は次のような表示になります。有給日数が無い場合はこの表示はされません。

| 有給日数  | 20.0 |
|-------|------|
| 有給累積  | 6.0  |
| (汚当月) | 1.0  |

(給与台帳)

| 1 福山 ばら                                                   | Éþ  |
|-----------------------------------------------------------|-----|
| 有給:20 当月:1 累計:6<br>労日数 0 労時数 0 時外 0 深<br>休出 0 休深夜 0 休割増 0 | 夜 0 |

# 有給休暇等の繰越について

有給休暇等の起点月は各法人や会社により異なりますので、自動設定は行っていません。 従いまして、起点月には有給日数等の確認や初期化などを行ってください。